# DASHBOARD

| What is the Dashboard?                                                                                                    |                                                                                           |                                                                               |  |  |  |  |  |  |  |
|----------------------------------------------------------------------------------------------------|-------------------------------------------------------------------------------------------|-------------------------------------------------------------------------------|--|--|--|--|--|--|--|
| The dashboard provides a comprehensive overview of the entire estate, offering insights into performance metrics across all machines. It serves as a centralised hub for tracking key data, helping to monitor and evaluate how the entire system is performing at a glance. |                                                                                           |                                                                               |  |  |  |  |  |  |  |
| Restricted Access                                                                                                    |                                                                                           |                                                                               |  |  |  |  |  |  |  |
| This area does not require a license to access.                                                                                                    |                                                                                           |                                                                               |  |  |  |  |  |  |  |
| Users, Super Users, Owners, and Internal Users can view the information within this area.                                                                                                    |                                                                                           |                                                                               |  |  |  |  |  |  |  |
|                                                                                                    | Filters on the Dashb                                                                      | oard                                                                          |  |  |  |  |  |  |  |
| On the deckheerd you can                                                                                                    |                                                                                           |                                                                               |  |  |  |  |  |  |  |
| graphs, and will not affect the refresh the data.                                                                                                    | e widgets. After selecting the <b>F</b>                                                   | From and To dates, click Apply to                                             |  |  |  |  |  |  |  |
| From Date                                                                                                    | To Date                                                                                   | Group                                                                         |  |  |  |  |  |  |  |
| 01/11/2023                                                                                                    | 15/11/2023 Ap                                                                             | ply All ~                                                                     |  |  |  |  |  |  |  |
| If you're assigned multiple groups, you can select a specific group to view, which will update the graphs and widgets accordingly.                                                                                                    |                                                                                           |                                                                               |  |  |  |  |  |  |  |
|                                                                                                    |                                                                                           |                                                                               |  |  |  |  |  |  |  |
|                                                                                                    | Sales and Vends Ove                                                                       | rview                                                                         |  |  |  |  |  |  |  |
| Potential lost sales can be id<br>calculated based on the mac<br>submitted sales data or have                                                                                                    | lentified via the blue banner ab<br>hine's rate of sale over the par<br>been powered off. | oove the Sales Per Day table. This is<br>st 90 days for machines that haven't |  |  |  |  |  |  |  |
| Benefit: Highlighting potenti revenue loss.                                                                                                    | al lost sales enables quick acti                                                          | on to resolve issues and minimise                                             |  |  |  |  |  |  |  |
| £0 potential lost sales across 11 m                                                                                                    | achines                                                                                   |                                                                               |  |  |  |  |  |  |  |
| Sales Vends                                                                                                    |                                                                                           | Show: Total Sales ~ Overview                                                  |  |  |  |  |  |  |  |
| 6000<br>5000                                                                                                    | Sales per day                                                                             |                                                                               |  |  |  |  |  |  |  |
| 4000<br>3000<br>2000<br>1000<br>0<br>1000<br>0<br>0<br>1000<br>0<br>0<br>1000<br>0<br>0<br>1000<br>0<br>0<br>1000<br>0<br>0<br>0<br>1000<br>0<br>0<br>0<br>0<br>0<br>0<br>0<br>0<br>0<br>0<br>0<br>0<br>0<br>0<br>0<br>0<br>0<br>0                                           |                                                                                           |                                                                               |  |  |  |  |  |  |  |
| The Sales Per Day graph sh<br>default. You can switch betw                                                                                                    | ows the total number of sales<br>een Sales and Vends using the                            | or vends over the last 14 days by<br>e toggle at the top of the table.        |  |  |  |  |  |  |  |
| <b>£0</b> potential lost sales across 11 m                                                                                                    | nachines                                                                                  |                                                                               |  |  |  |  |  |  |  |
| Sales Vends                                                                                                    |                                                                                           | Show: Total Sales ~ Overview                                                  |  |  |  |  |  |  |  |

1000 10-11-2023 8-11-2023 12-11-2023 14-11-2023 2-11-2023 3-11-2023 5-11-2023 8-11-2023 9-11-2023 11-11-2023 13-11-2023 0 15-11-2023 1-11-2023 4-11-2023 7-11-2023

Sales per day

The Sales Per Day table displays "Total Sales" by default, but you can switch between "Total Sales" and "Cashless" via the Show dropdown.

Hover over the bars to see a breakdown of Cashless or Cash sales/vends, depending on the selected view.

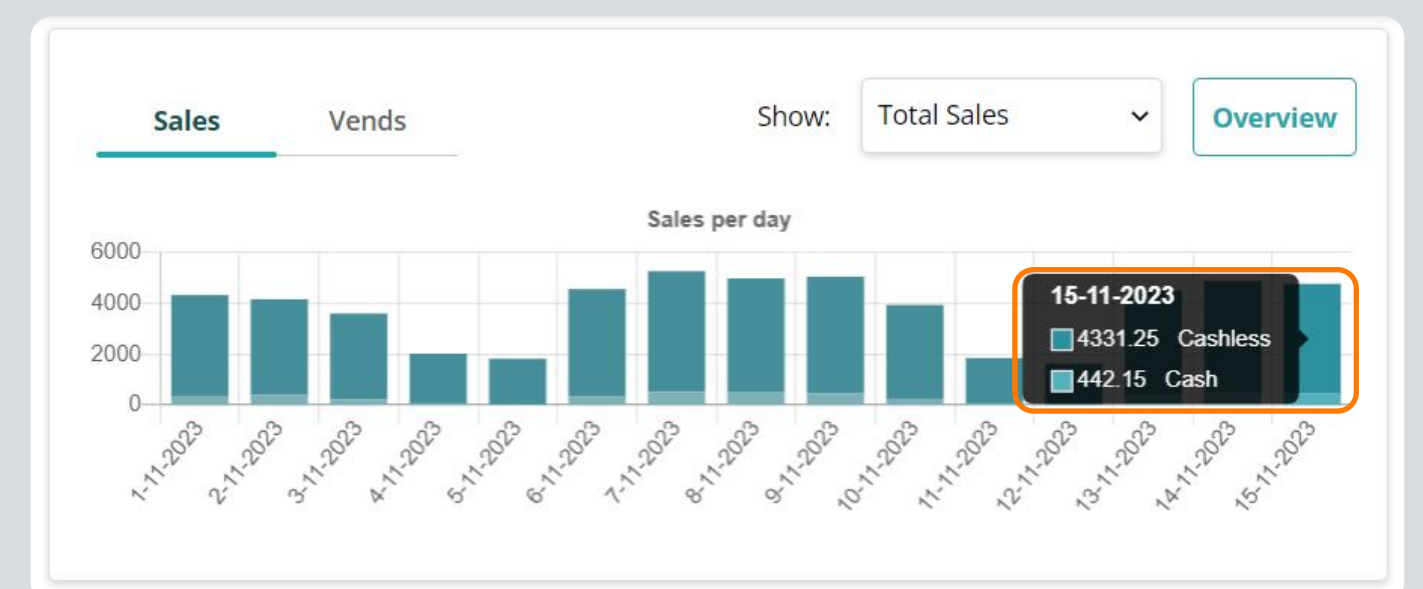

### **Training Note**

You can adjust the number of days the overview table displays sales for.

This option is located in Manage Account  $\rightarrow$  System Configuration  $\rightarrow$  Dashboard Settings  $\rightarrow$  "The default number of days to display sales on the dashboard"

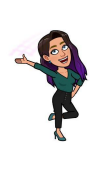

#### **Product Percentage Breakdown**

The Product % Breakdown and Product Category % Breakdown graphs show products sold as a percentage of total sales.

Hover over the bars to see the exact percentage breakdown for each graph.

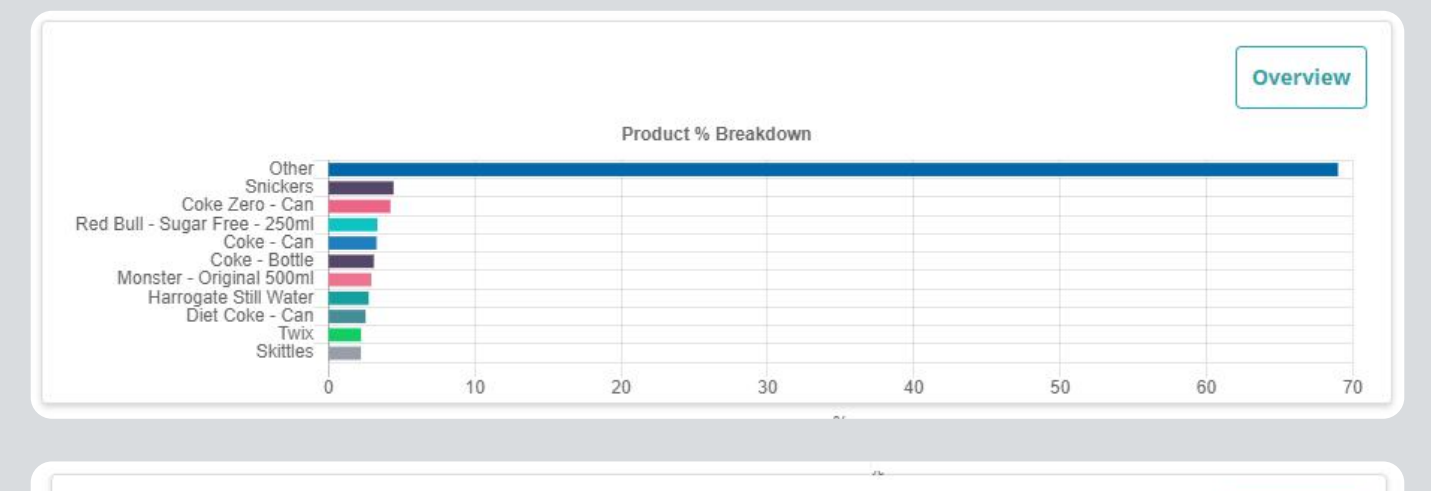

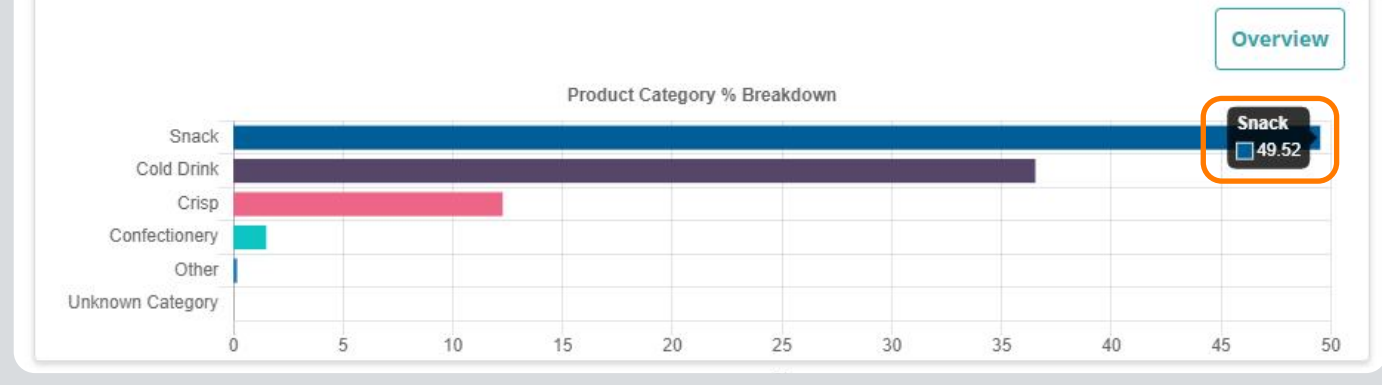

#### **Overview Drilldown**

Each graph— Sales Per Day, Product % Breakdown, and Product Category % Breakdown — features an **Overview** button that directs you to the Dashboard Overview.

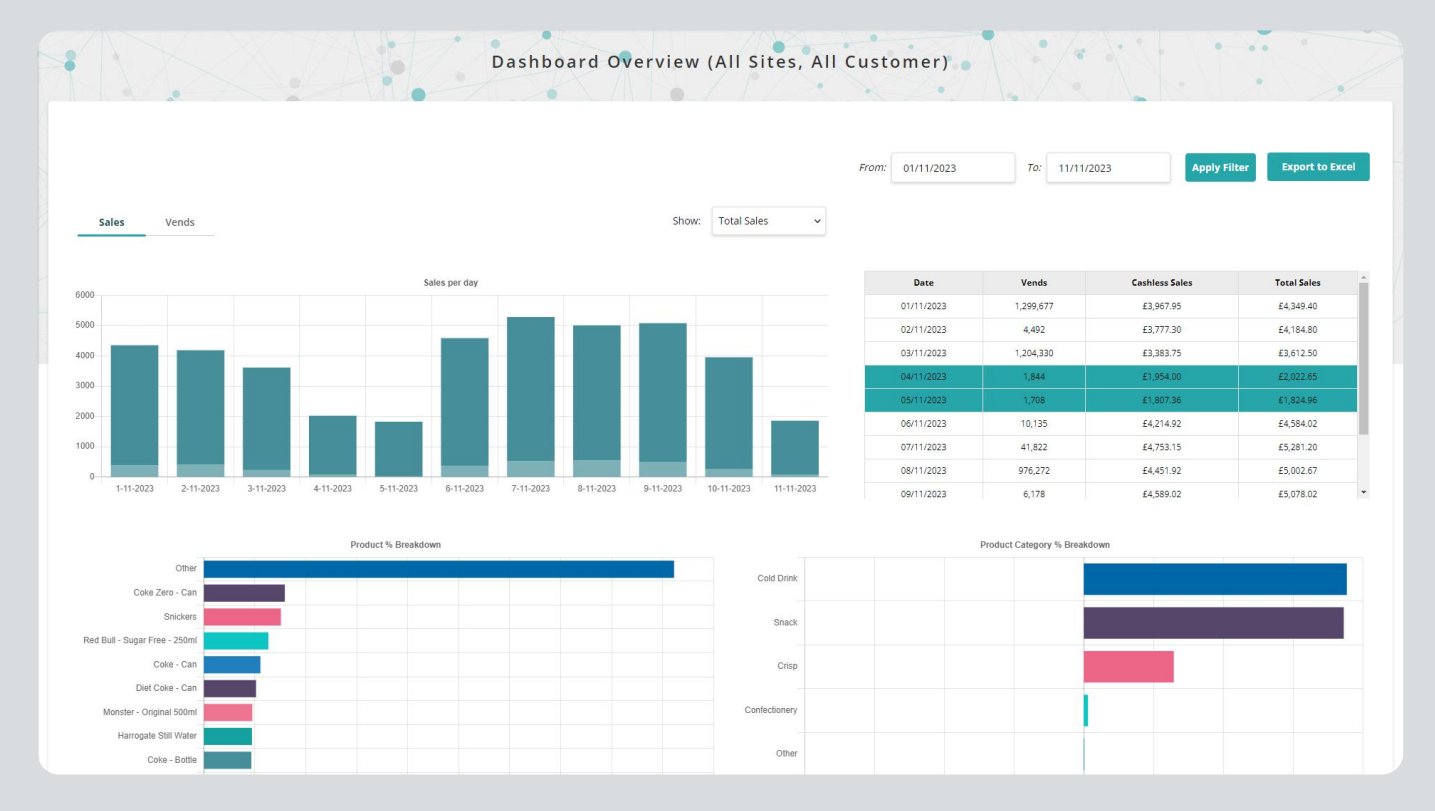

The graphs on the Dashboard Overview display the same information as on the main dashboard, with an additional table on the right-hand side. This table provides a day-by-day breakdown of vends, cashless sales, and total sales.

Weekend dates within the table are highlighted with a teal bar.

**Benefit:** The day-by-day breakdown and weekend highlights offer detailed insights and help track sales trends more effectively.

#### Widgets

Dashboard widgets can be configured to display only when a machine exceeds a specific threshold. This setting is located in Manage Account  $\rightarrow$  System Configuration  $\rightarrow$  Dashboard Settings  $\rightarrow$  "Severity of machine threshold of when to appear on the Dashboard".

Adjusting the dashboard severity helps you focus on significant breaches, allowing you to view and prioritise issues effectively.

Each widget shows the number of machines reporting issues in that specific area. The **'Machines in Issue'** widget displays the total number of machines with issues. Within other widgets, a machine appears only once, following a hierarchy: No Sales, No Comms, No Audit Read, No Sales.

For example, if three machines are shown in the 'Machines in Issue' widget, each might appear in the 'No Sales,' 'No Audit Read,' and 'No Comms' widgets respectively.

A machine may also appear in the Technical Fault and Hygiene widgets alongside other widgets.

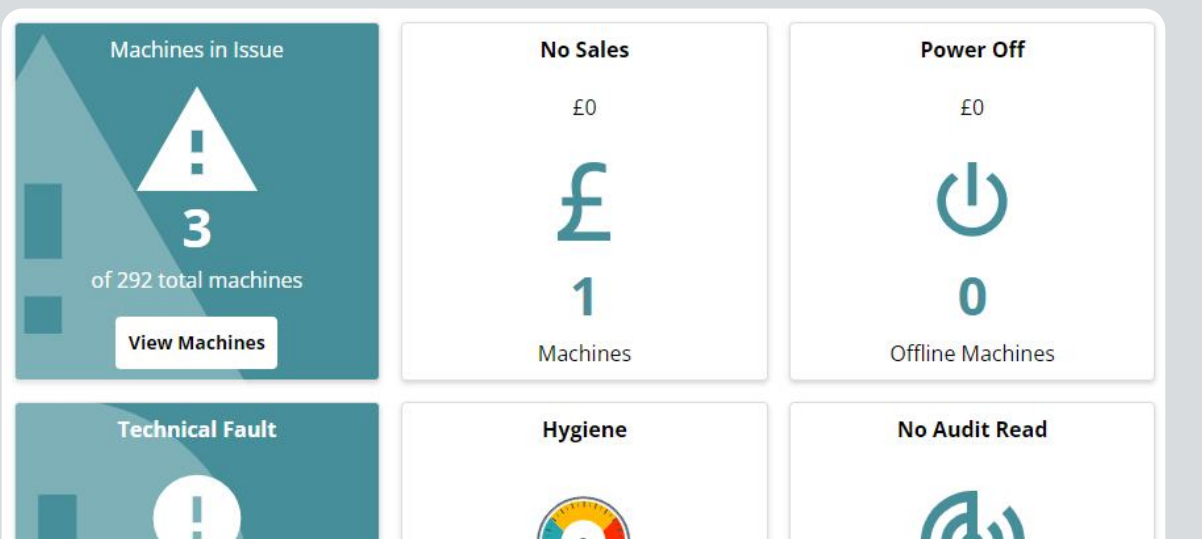

| 0                   |                |                   |
|---------------------|----------------|-------------------|
| of 0 total machines | 0              | 1                 |
| View Machines       | Dirty Machines | No Audit Machines |
| No Comms            |                |                   |
|                     |                |                   |
|                     |                |                   |
| •                   |                |                   |
| 1                   |                |                   |

Hovering over a widget reveals a description of the widget and the criteria for a machine to appear on the list. Selecting a widget opens a table view showing all machines that have breached the threshold parameters for that widget.

In this view, you can see each Site Name, Machine Reference, and Machine Name. The machine name is hyperlinked, directing you to the machine's information page. If an icon is red, it indicates an issue with the machine. Hovering over the icon displays a description of the problem.

| NX R                        | · ·                                  | N                               | lo Sales ( | All Sit | es, All | Custor | mer) |   | 1. | <u>.</u> | Je C         | 11                      |
|-----------------------------|--------------------------------------|---------------------------------|------------|---------|---------|--------|------|---|----|----------|--------------|-------------------------|
| No Sales Occurs when a mach | ine has not submitted any sales data | beyond the defined black thresh | nold.      | 1. art  |         |        |      |   |    |          |              | ×                       |
|                             |                                      |                                 |            |         |         |        |      |   |    | From Da  | ate<br>/2024 | To Date<br>15/01/2024   |
|                             |                                      |                                 |            |         |         |        |      |   | K  |          |              | Export To Excel Reporti |
| Site Name                   | Reference                            | Machine Name                    | £          | ٢       | 0       | 6      | 6    | 0 | 0  | 0        | Lost Sales   | Time In Issue           |
|                             |                                      |                                 |            |         | •       |        | •    |   |    | •        | 640          | A days 11 hours         |

The **Lost Sales** column indicates the potential revenue loss the machine has experienced due to the recorded issues.

| Training Note                                                                                                    |
|----------------------------------------------------------------------------------------------------|
| <ul> <li>Power Off         <ul> <li>Occurs when a machine has submitted a power-off event and has been offline for a period exceeding the configured threshold. This threshold is set in Manage Account → System Configuration → Dashboard Settings → "Number of hours a machine is powered off before it is considered a problem"</li> <li>No Comms                 <ul> <li>Occurs when a machine has failed to communicate with the system for a period longer than the defined threshold.</li> <li>Related Machine Threshold: No Comms</li> </ul> </li> </ul> </li> </ul> |
| <ul> <li>No Audit Read</li> <li>Occurs when a machine has not submitted an audit file to the system for a period exceeding the defined threshold.</li> <li>Related Machine Threshold: No Audit Read</li> </ul>                                                                                                    |
| <ul> <li>No Sales</li> <li>Occurs when a machine has not submitted any sales data for a period beyond the defined threshold.</li> <li>Related Machine Threshold: No Trading</li> </ul>                                                                                                    |
| <ul> <li>Technical Fault         <ul> <li>Occurs when a machine has submitted a ticket that remains unresolved. To include Machine Alarms in Technical Faults, enable this in Manage Account → Ticket Dashboard Settings → "Dashboard Technical Faults Include Machine Alarms"</li> </ul> </li> </ul>                                                                                                    |
| <ul> <li>No Restock</li> <li>Occurs when a machine has not been restocked for a period exceeding the defined threshold.</li> <li>Related Machine Threshold: Last Visit</li> </ul>                                                                                                    |
| <ul> <li>Cleanliness</li> <li>Occurs when a machine has not reported a hygiene event for a period exceeding the defined threshold.</li> <li>Related Machine Threshold: Last Clean</li> </ul>                                                                                                    |
| <ul> <li>Benefit: Clear definitions and thresholds for each issue type help streamline<br/>problem identification and resolution, improving machine management and<br/>operational efficiency.</li> </ul>                                                                                                    |
| Products Requiring Restock                                                                                                    |
| Products Requiring Restock                                                                                                    |

To view this widget, you need to have a **Stock** licence assigned to you.

You can enable or disable this licence in Manage Account  $\rightarrow$  System Configuration  $\rightarrow$  Dashboard Settings.

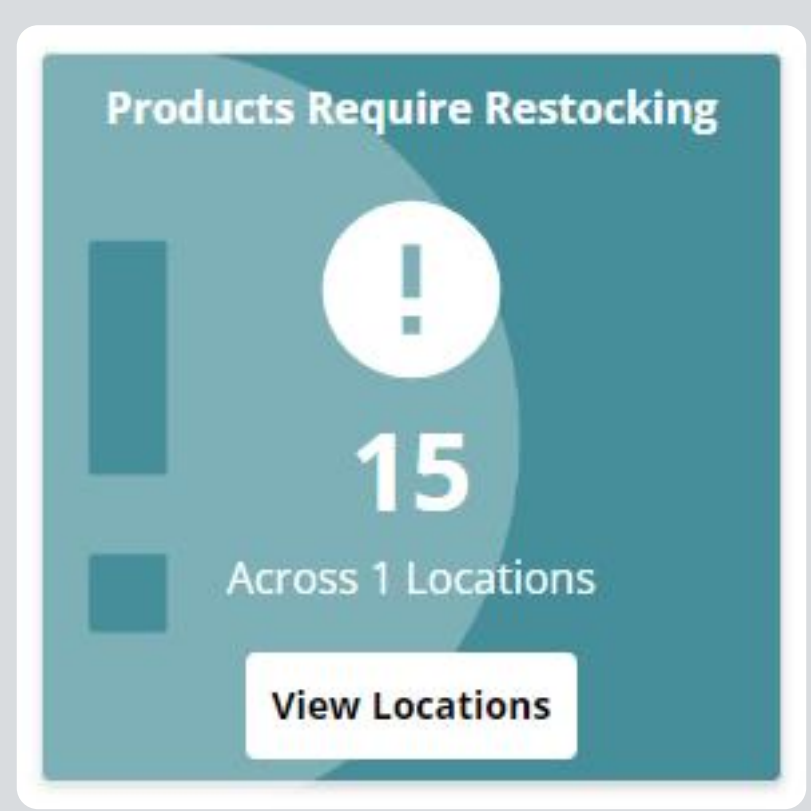

If a Stock Location has a Minimum Stock Level set for each product, any product falling below this level will appear on the widget. This helps identify products that need restocking and alerts organisations when they need to place additional orders.

The top number indicates the total number of products requiring attention, while the widget also shows how many locations have products below their minimum stock level.

**Benefit:** Monitoring stock levels in real-time helps ensure timely restocking and prevents shortages, improving inventory management and operational efficiency.

| Minimum/Maximum Product Location Level                                                                 |                      |                 |                |                 |       |         |                             |                             |                          |  |
|----------------------------------------------------------------------------------------------------|----------------------|-----------------|----------------|-----------------|-------|---------|-----------------------------|-----------------------------|--------------------------|--|
| Products Requiring Location Restock Occurs when a Product falls below a Locations Minimum Stock Level. |                      |                 |                |                 |       |         |                             |                             |                          |  |
|                                                                                                    |                      |                 |                |                 |       |         |                             |                             |                          |  |
| Current Stock Level                                                                                    |                      |                 |                |                 |       |         |                             |                             |                          |  |
| Location Reference                                                                                     | Location Description | Location Status | Product SKU    | Product Name    | Cases | Singles | Minimum Stock Level (Cases) | Maximum Stock Level (Cases) | Reorder Quantity (Cases) |  |
| Operator 1                                                                                             | Operator 1           | Active          | Product SKU 10 | Product Name 10 | 0     | 0       | 2                           | 13                          | 13                       |  |
| Operator 1                                                                                             | Operator 1           | Active          | Product SKU 11 | Product Name 11 | 0     | 0       | 1                           | 7                           | 7                        |  |

Selecting this widget opens a table view of all products that have fallen below their minimum stock level.

In this view, you can see each **Location Reference**, **Description**, and **Status**. The table also displays the **Product SKU** and **Name** for each listed product.

The **Current Stock Level** shows the stock available at that location, both in cases and singles. The **Minimum** and **Maximum Stock Levels** indicate the recommended stock levels in cases, and the **Reorder Quantity** shows how much is needed to bring the product up to the Maximum Stock Level.

Selecting this widget will take you into a tabled view of all of the products that have fallen below their minimum stock level.

## **Today's Completed Routes**

To view this widget, you need to have a **Stock** licence assigned to you.

You can enable or disable this licence in Manage Account  $\rightarrow$  System Configuration  $\rightarrow$  Dashboard Settings.

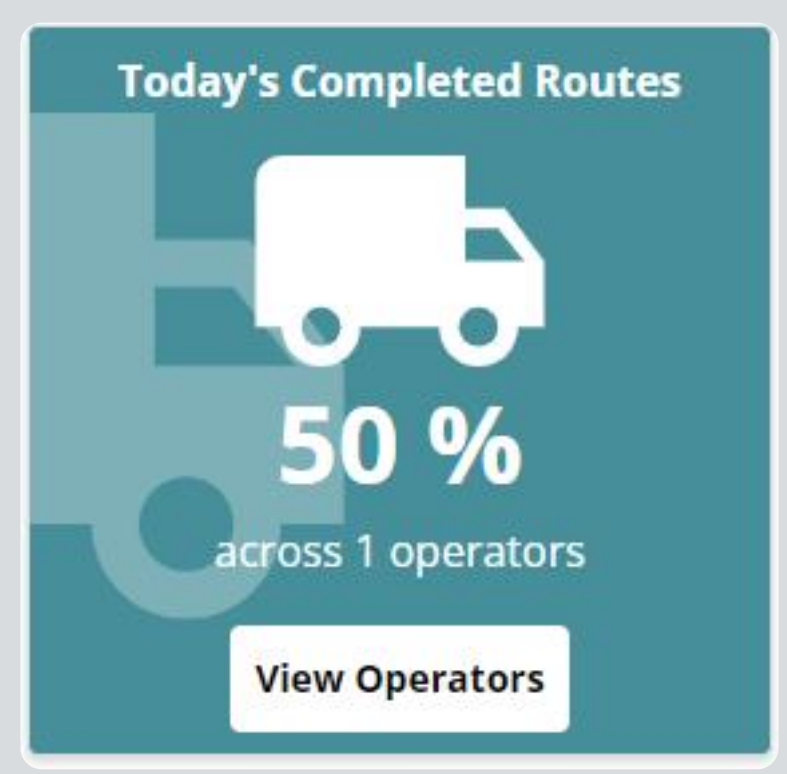

Mobile users with their Performance dropdown set to 'Stock' or 'Both' will appear in this widget. It shows the number of mobile users and the overall percentage of tasks completed for the current day.

If no visits have been completed, the widget will not display any information.

**Benefit:** This widget helps track the progress of mobile users in real-time, improving task management and performance monitoring.

|   | Operator / Engineer Performance |                      |      |           |             |                   |  |  |  |  |  |
|---|---------------------------------|----------------------|------|-----------|-------------|-------------------|--|--|--|--|--|
| 0 |                                 |                      |      |           |             |                   |  |  |  |  |  |
|   | Place                           | Name                 | Open | Completed | % Completed | Breached Duration |  |  |  |  |  |
|   | 1                               | Training Mobile User | 1    | 1         | 50.00       | 0                 |  |  |  |  |  |

Selecting "**View Operators**" takes you to the Performance table, displaying all operators contributing to the widget's results.

Operators are ranked by the **% Completed** column, with the highest percentage listed first. If two operators have the same completion percentage, ranking is then determined by the number of completed visits.

The table shows the number of **Open** and **Completed** visits, along with the overall percentage of the operator's route that has been completed. The final column, **Breached Duration**, indicates how many visits exceeded the expected time.

If you have a planning licence assigned, each operator's name will be hyperlinked. Clicking the name will open the route list for that operator in a new tab, displaying their route.

**Benefit:** This feature allows for efficient operator performance tracking and in-depth route analysis, enabling better planning and time management.

|   |               |                      | Operator / Engin | eer Performance | A           |                   |
|---|---------------|----------------------|------------------|-----------------|-------------|-------------------|
| 0 | Stock Service |                      |                  |                 |             |                   |
|   | Place         | Name                 | Open             | Completed       | % Completed | Breached Duration |
|   | 1             | Training Mobile User | 1                | 1               | 50.00       | 0                 |

If you have both a Stock and Service licence, you can toggle between Stock and Service.

When set to "Stock," operators with their performance set to "Stock" or "Both" will appear. When switched to "Service," operators with their performance set to "Service" or "Both" will be shown.